## How to Use MyEducation BC to Send Email to Teachers

If you would like to send an e-mail to your child's teacher(s), go to:

1. Academics top tab

| Classes                |                 |                                     |                                 |                  |              |      |                   |  |  |
|------------------------|-----------------|-------------------------------------|---------------------------------|------------------|--------------|------|-------------------|--|--|
| Details<br>Assignments | Q <sub>en</sub> | nte Maporta Many e Deartorpor Tento |                                 | States           | Bennet, Jusy | v    |                   |  |  |
| - ANN DE LE C          | _               |                                     |                                 | Sofil sensitor 🧷 |              |      |                   |  |  |
|                        |                 | Description                         | Description                     | (                | lowne        | Term | Teacher           |  |  |
|                        |                 | ACCESS PROGRAM                      | ACCESS PROGRAM                  | 3                | SEPIBAC-06   | FY   |                   |  |  |
|                        |                 | ACCESS PROGRAM                      | ACCESS PROGRAM                  | ,                | (SIEP184C-03 | FY   | Worobets, Deanvia |  |  |
|                        | 0               | DRAMA 8                             | TRAMA 8                         |                  | r0-00-01     | FY   | Wening Patricia   |  |  |
|                        | 1               | PHYTECAL AND HEALTH EDUCATION IS    | PHYSICAL AND HEALTH EDUCATION 6 |                  | PV65-08-02   | EV.  | Kinoshta Brat     |  |  |

2. Select Options > Send email.

| Pages F     | Family Academics Groups Calendar          |  |  |  |  |  |  |  |  |
|-------------|-------------------------------------------|--|--|--|--|--|--|--|--|
| Classes     |                                           |  |  |  |  |  |  |  |  |
| Details     | Options ▼ Reports ▼ Help ▼ Search on Term |  |  |  |  |  |  |  |  |
| Assignments | Send Email                                |  |  |  |  |  |  |  |  |
| Attendance  | Show Selected Omit Selected               |  |  |  |  |  |  |  |  |

3. A list of all your child's teachers will display in the To: field. To remove a teacher, click the **X** beside their name.

| Ta                           | Wesling, Patricia   | × Kinoshita, Brad | Worobels. | Dean X   | Lopez, Mcnele > |  |  |  |
|------------------------------|---------------------|-------------------|-----------|----------|-----------------|--|--|--|
|                              | Total Recipients: 4 |                   |           |          |                 |  |  |  |
| soc<br>Subject<br>Attachment | Add File            |                   |           |          |                 |  |  |  |
| 100.00                       | • B = -             |                   | -# -#E 7# | :: 🕞 Sou | rce 6 X         |  |  |  |
| ETTI MA                      |                     |                   |           |          |                 |  |  |  |

4. Enter your email address in the **BCC** field to keep a copy of the message. Enter the subject, the body of the email, then click **Send**.

| Wesling, Patricia       | ×                 | Norobets,                                                                                                    | Dean                                                                                                    |                                                                                                    | ×                                                                                                    | Lopez, Michele                                                                                                    | ×                                                                                                    |
|-------------------------|-------------------|----------------------------------------------------------------------------------------------------|----------------------------------------------------------------------------------------------------|----------------------------------------------------------------------------------------------------|----------------------------------------------------------------------------------------------------|----------------------------------------------------------------------------------------------------|----------------------------------------------------------------------------------------------------|
|                         |                   |                                                                                                    |                                                                                                    |                                                                                                    |                                                                                                    |                                                                                                    |                                                                                                    |
|                         |                   |                                                                                                    |                                                                                                    |                                                                                                    |                                                                                                    |                                                                                                    |                                                                                                    |
|                         |                   |                                                                                                    |                                                                                                    |                                                                                                    |                                                                                                    |                                                                                                    |                                                                                                    |
|                         |                   |                                                                                                    |                                                                                                    |                                                                                                    |                                                                                                    |                                                                                                    | Total Recipients: 3                                                                                                    |
| Include Primary Email A | ddress            |                                                                                                    |                                                                                                    |                                                                                                    |                                                                                                    |                                                                                                    |                                                                                                    |
| Include Alternate Email | Address           |                                                                                                    |                                                                                                    |                                                                                                    |                                                                                                    |                                                                                                    |                                                                                                    |
| Parent@gmail.com        |                   |                                                                                                    |                                                                                                    |                                                                                                    |                                                                                                    |                                                                                                    |                                                                                                    |
| Parent/Teacher Meeting  |                   |                                                                                                    |                                                                                                    |                                                                                                    |                                                                                                    |                                                                                                    | ×                                                                                                    |
| Add File                |                   |                                                                                                    |                                                                                                    |                                                                                                    |                                                                                                    |                                                                                                    |                                                                                                    |
|                         | t 1               | 1 B                                                                                                    | 415 <b>41</b> 5                                                                                                    |                                                                                                    | =                                                                                                    | Source f                                                                                                    | a 23                                                                                                    |
|                         | •                 | <u>·</u> A·                                                                                                    | B 1                                                                                                    | <u>u</u>                                                                                                    | ×a                                                                                                    | x² I <sub>x</sub>                                                                                                    |                                                                                                    |
|                         |                   |                                                                                                    |                                                                                                    |                                                                                                    |                                                                                                    |                                                                                                    |                                                                                                    |
|                         |                   |                                                                                                    |                                                                                                    |                                                                                                    |                                                                                                    |                                                                                                    |                                                                                                    |
|                         | Wesling, Patricia | Wesling, Patricia X Y<br>Include Primary Email Address<br>Include Alternate Email Address<br>Parent@gmail.com<br>Parent/Teacher Meeting<br>Add File<br>Size + Format + A | Wesling, Patricia       X       Worobets,         Include Primary Email Address       Include Alternate Email Address         Parent@gmail.com       Parent/Teacher Meeting         Add File       Image: Size + Format + A - Comparent | Wesling, Patricia       ×       Worobets, Dean         ✓       Include Primary Email Address         □       Include Alternate Email Address         Parent@gmail.com       Parent/Teacher Meeting         Add File       Image: Size + Format + A - C + B 1 | Wesling, Patricia       X       Worobets, Dean         Include Primary Email Address         Include Alternate Email Address         Parent@gmail.com         Parent/Teacher Meeting         Add File         Image: Size + Format + A+ A+ A+ A+ B I U | Wesling, Patricia       X       Worobets, Dean       X         Include Primary Email Address       Include Alternate Email Address       Include Alternate Email Address         Parent@gmail.com       Parent/Teacher Meeting       Include Alternate Email Address         Add File       E       E       E         Size + Format + A-  T       B I U X2       X2 | Wesling, Patricia       ×       Worobets, Dean       ×       Lopez, Michele         ✓       Include Primary Email Address         □       Include Alternate Email Address         Parent@gmail.com         Parent/Teacher Meeting         Add File         ●       ●       ●       ●       ●       ●       ●       ●       ●       ●       ●       ●       ●       ●       ●       ●       ●       ●       ●       ●       ●       ●       ●       ●       ●       ●       ●       ●       ●       ●       ●       ●       ●       ●       ●       ●       ●       ●       ●       ●       ●       ●       ●       ●       ●       ●       ●       ●       ●       ●       ●       ●       ●       ●       ●       ●       ●       ●       ●       ●       ●       ●       ●       ●       ●       ●       ●       ●       ●       ●       ●       ●       ●       ●       ●       ●       ●       ●       ●       ●       ●       ●       ●       ●       ●       ●       ●       ●       ●       ●       ●       ● </td |